# 上海科技大学自助文印系统用户使用手册

#### 试行版

## 一、 基本情况介绍

图书馆自助复印全程实行打印、复印、扫描无人化管理。

- ✓ 读者可在任何装有自助文印客户端的电脑上提交打印任务,并可在图书 馆内自助文印一体机上输出自己的打印文档。
- ✓ 读者可在校园内自助文印一体机上,通过触摸屏选择复印功能,并使用 校园卡进行确认、复印以及费用结算。
- ✔ 读者可在校园内自助文印一体机上,通过触摸屏选择扫描功能。

| ✔ 收费标准 | È | : |
|--------|---|---|
|--------|---|---|

| 纸张规格 | 颜色 | 复印/打印   | 扫描      |
|------|----|---------|---------|
| A.4  | 黑白 | 0.08元/页 |         |
| A4 — | 彩色 | 0.8元/页  | ~ ~ ~ ~ |
| 4.0  | 黑白 | 0.16元/页 | 光贷      |
| A3   | 彩色 | 1.6元/页  |         |

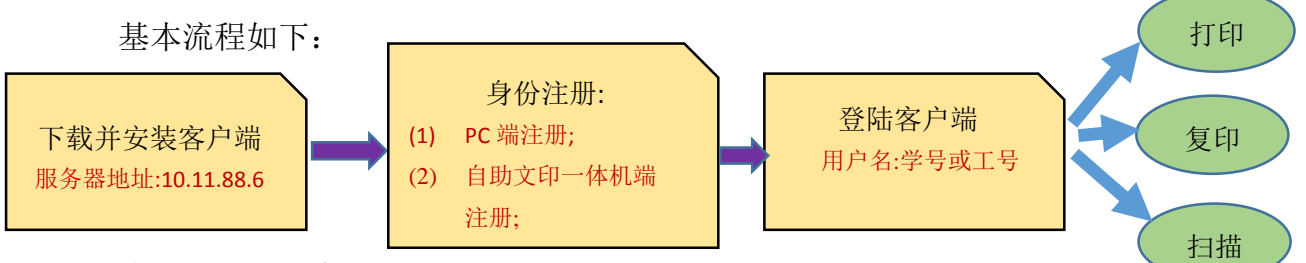

具体流程如下详细介绍。

### 二、 安装客户端

重要提示:

- ▶ 【pc 机端身份注册】、【自助打印】必须先安装【自助文印系统客户端】。
- ▶ 自助文印一体机服务器地址: 10.11.88.6
- ▶ 如在安装完成后打印出现不能连接到服务器的情况,请检查 C:\SpoolPrintJob,双击该文件夹,开通访问权限。
- 1. 客户端下载安装说明:

首次使用时请您至图书馆主页:下载专区,先下载"自助文印系统客户端", 如图所示:

2. 下载完成后, 解压【自助版学生端.zip】文件。如下图所示:

|                    | 修改日期             | 类型   | 大小       |
|--------------------|------------------|------|----------|
| eSafeStudent.exe   | 2016-06-29 07:14 | 应用程序 | 5,944 KB |
| InstallOptions.ini | 2016-06-29 07:20 | 配置设置 | 1 KB     |

- 3. 安装客户端。如下图所示:
  - A、运行 eSafeStudent.exe 程序,点击"OK":

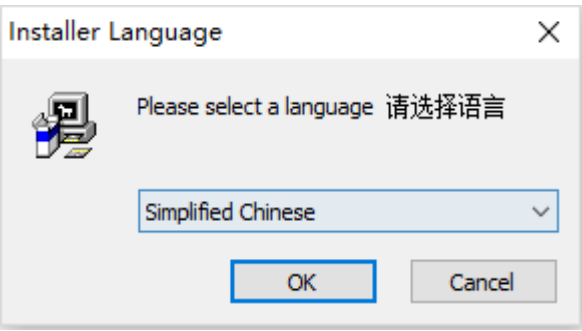

B、点击"下一步":

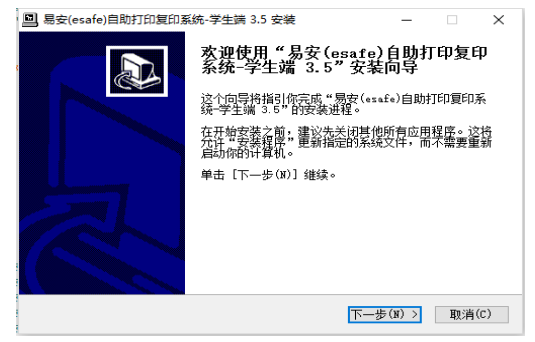

C、点击"安装":

| 🖳 易安(esafe)自助打印复印系统-学生端 3.5 安装 — 🗌 🗙                                                               |
|----------------------------------------------------------------------------------------------------|
| <b>法择安装位置</b><br>选择"易安(essfe)自助打印夏印系统-学生端 3.5"的安装文件夹。                                              |
| Setup,将安装,易安(ssafa)自助打印夏印系统-学生端 3.5 在下列文件夹。要安装到<br>不同文件夹,单击[浏览(b)] 并选择其他的文件夹。 单击【安装(I)】开始安装进<br>程。 |
| 目标文件夹<br><u>C:\Program Files (x86)\PrintSafeAudit\Client</u> 浏览(B)                                 |
| 所需空间: 24.900<br>可用空间: 47.568                                                                       |
| Nullsoft Install System v2.45 (上一步(P) 安装(I) 取消(C)                                                  |

D<sub>\</sub> "·····":

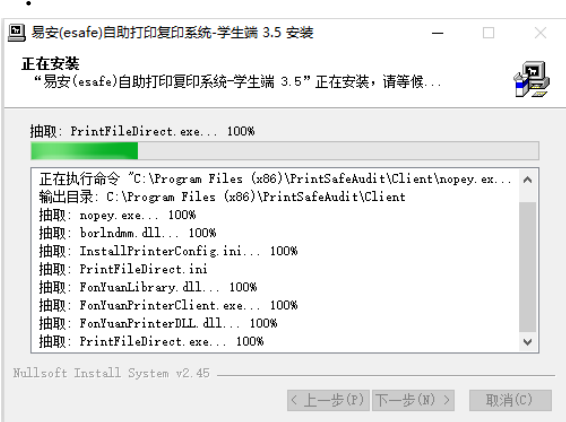

E、点击"完成":

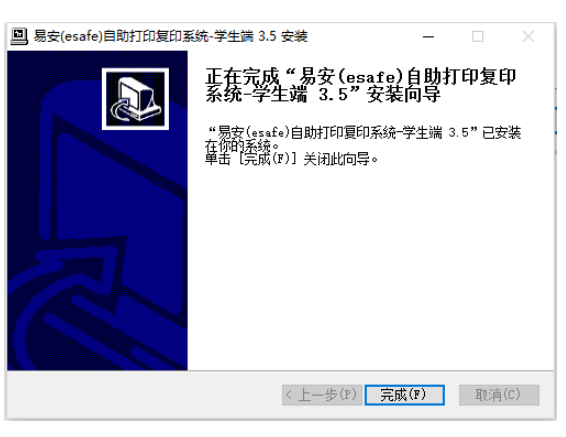

F、安装结束,桌面生成客户端程序图标。

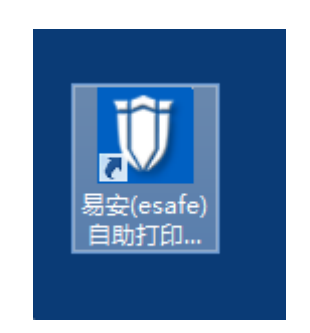

## 三、 身份注册

【身份注册】为使用自助文印一体机前第一步必须要做的工作,有两种方式: 自助一体机端注册、PC端注册(建议用方法二注册)。

方法1. 自助文印一体机端进行【身份注册】。

A、在自助文印一体机操作面板上,点击" 如图所示:

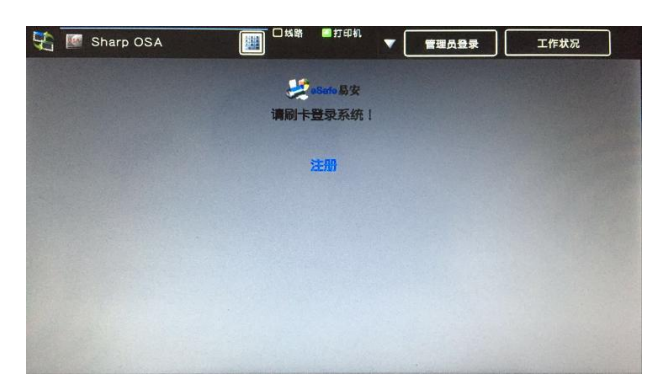

B、在出现的注册框中输入对应的学号或工号、姓名、密码、密码确认。如图所示:

|                |                | 🛃 eSafe 易安 |        |      |   |
|----------------|----------------|------------|--------|------|---|
|                |                | 学号         |        |      |   |
|                |                | 姓名         |        |      |   |
|                |                | 密码         |        |      |   |
|                |                | 密码确认       |        |      | ] |
|                |                |            | 确定     | 返回   | l |
|                |                |            |        |      |   |
|                |                |            |        |      |   |
| C、点" ****      | <b>"</b>       | 宅成注册。      |        |      |   |
|                |                |            |        |      |   |
|                |                | es         | Safe易安 |      |   |
|                |                | 注册成功       | !请返回刷十 | 卡操作! |   |
|                |                | 返回首页       |        |      |   |
|                |                |            |        |      |   |
| 点" <b>返回首页</b> | <b>i</b> " , ; | 进行刷卡操      | 作。     |      |   |

#### 方法 2. 在 PC 端进行【身份注册】

打开已安装好的易安(esafe)自助打印复印系统-学生端程序,如下图所见:

| ] 打印安全审计系统    | -   |         | ×   |
|---------------|-----|---------|-----|
|               | 3   |         |     |
| 服务器 10.0.58.2 | 247 |         |     |
| 用户名           |     |         |     |
| 密码            |     |         |     |
| □保存登录         | 信息  |         |     |
| 注册 登录         | ]   |         |     |
|               |     |         |     |
|               | 版本: | 2016-06 | -27 |

A、点击【注册】按钮,弹出如下图所示界面:

| 1 注册條 | 思              | × |
|-------|----------------|---|
| 服务器   | 10.0.59.247    | ] |
| 学号    | XXXXXX         |   |
| 姓名    | XXX            |   |
| 密码    | ××××××建议6位密码   |   |
| 密码确认  | ( ××××××建议6位密码 |   |
| -     | 确定取消           |   |

B、输入服务器: 10.11.88.6、学号(或工号)、姓名、密码信息,点击【确定】 完成注册操作。

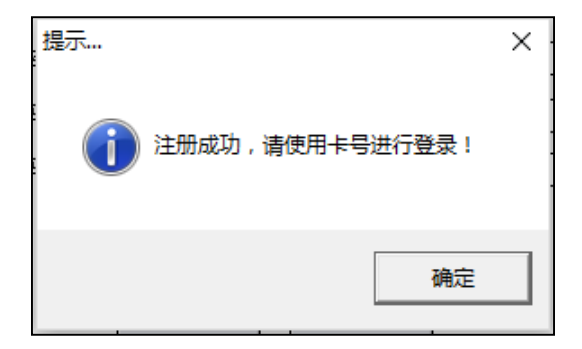

# 四、 自助打印

1. 登录客户端

| 🗓 打印安全审计系统    | - <u></u>      |           | × |
|---------------|----------------|-----------|---|
|               |                | -         |   |
|               |                |           |   |
|               | and the second | 2         |   |
| 服务器 10.0.58.2 | 47             |           | ] |
| 用户名           |                |           | ] |
| 密码            |                |           | ] |
| □保存登录         | 信息             |           |   |
| >>m 2%=       | 1              |           |   |
| 注册 堂來         | ]              |           |   |
|               |                |           |   |
|               |                |           |   |
|               |                |           |   |
|               | 版本:            | 2016-06-2 | 7 |

输入服务器: <u>10.11.88.6</u>,用户名填写学号或工号以及密码,点击【登录】,完成登录操作。

\*未注册的校园卡注册方法请查看【身份注册】。

2. 打印文档

按照正常打印的操作步骤进行操作:

A、打开需要打印的文档,点击【打印】,选择【<mark>eSafePrinter</mark>】,如下图所示:

| 汀印             |         |     |      |  |
|----------------|---------|-----|------|--|
| tia            | 份数:     | 1   | *    |  |
| TED机。          | 8       |     | 0    |  |
| SS eSafe<br>就绪 | Printer |     | •    |  |
|                |         | ŤTE | 印机属性 |  |

B、打印完成后,弹出如下图所示窗体,选择需要【打印颜色】,点击【确定】。

|       | 🗓 设置打印 | 1任务         |           |      | _    |       | ×     |
|-------|--------|-------------|-----------|------|------|-------|-------|
|       | 一打印任务信 | 息           |           |      |      |       |       |
|       | 文档名称   | Microsoft ' | Word - 电- | 子文件长 | 期保存  | 格式需求  | .docx |
|       | 打印颜色   | 黑白          | •         | 当前你  | 的权限。 | 不允许打印 | 印彩色   |
|       | 当前任务请到 | 到打印机进       | 行刷卡输      | 出    |      |       |       |
| 10.11 |        |             |           |      |      |       |       |
|       |        |             |           | 确定   |      | 取消    | Ĭ     |

3、刷卡进入打印界面

\*\*\*【校园卡请务必放置在刷卡区至使用结束】\*\*\*\*

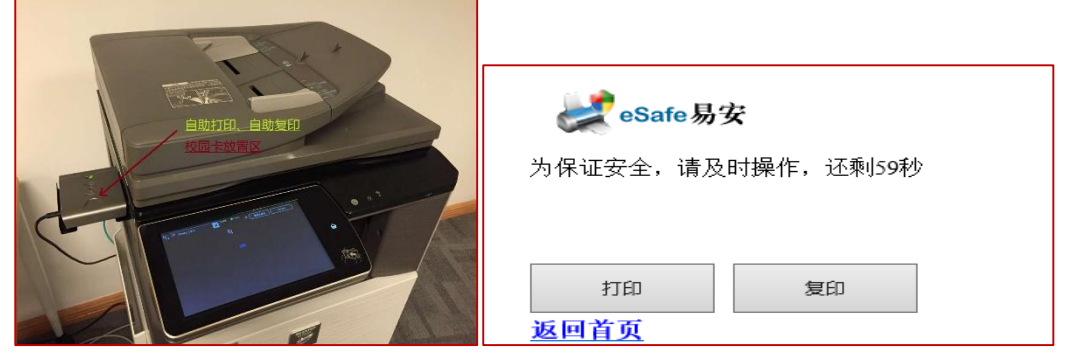

点击【打印】进入打印任务列表界面,如下图所示:

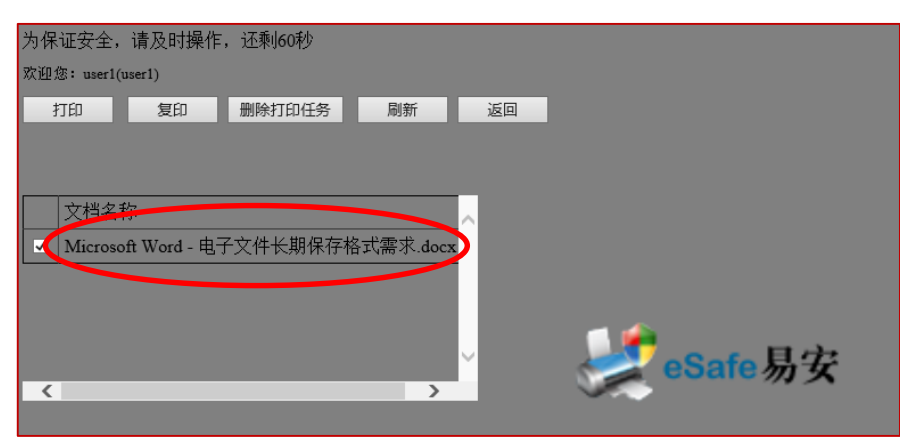

选择需要打印输出的文档,点击【打印】完成打印输出操作。

4、在您确定完成打印操作后,等待5秒,待刷卡器扣费成功后,取回校园卡。

5、警告:请务必点击【返回】退出自助打印模式,以免卡中余额被盗刷。

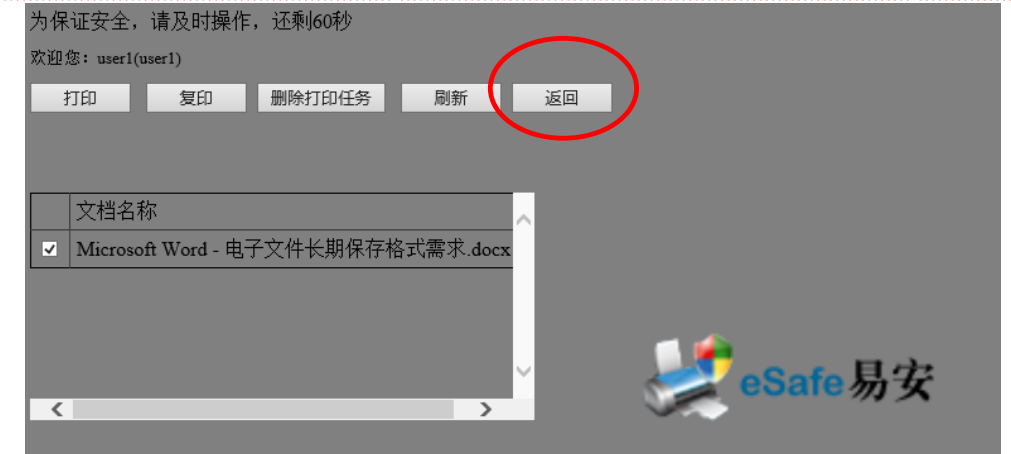

6、最后请不要忘记取走您的文稿。

## 五、 自助复印

- 1、请使用**已注册的校园卡**进行刷卡登录(注册方法请查看【身份注册】): \*\*\*【校园卡请务必放置在刷卡区至使用结束】\*\*\*\*
- A、在【自助文印一体机】刷卡区放上校园卡进行刷卡,如下图区域:

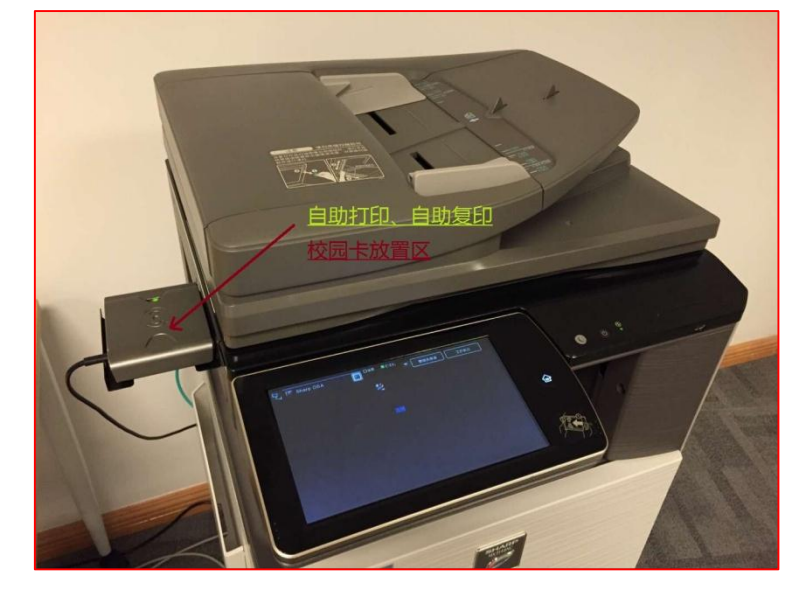

B、刷卡成功后,进入选择界面,如下图所示:

| 🛃 eSafe易 | 安         |
|----------|-----------|
| 为保证安全,请及 | 时操作,还剩59秒 |
|          |           |
|          |           |
| 打印       | 复印        |
| 返回首页     |           |

C、选择复印图标进入如下图复印操作界面:

|              | E-Mail    |   | 硬盘文件获取       | Sharp OSA |                                                                     | 工作状况             |
|--------------|-----------|---|--------------|-----------|---------------------------------------------------------------------|------------------|
|              |           |   | 份数           | 1         | ▶ 发送疗                                                               | 打印               |
| 色彩模式         | 真彩 「      | 7 | 8            | 9         | 身份。                                                                 | EZO              |
|              | 自动        | 4 | 5            | 6         | 调用<br>1<br>1<br>1<br>1<br>1<br>1<br>1<br>1<br>1<br>1<br>1<br>1<br>1 | 足序<br>3回線設置      |
| 选纸           |           | 1 | 2            | 3         |                                                                     | 备时保存数据<br>暨时保存数据 |
| 双面复印<br>单面-> | .4.       |   | 0            | С         | 在文件                                                                 | 中央中保存数据          |
| · 告本<br>1    | 00 %      |   | -            |           |                                                                     |                  |
| 复印浓度         | <b>自动</b> |   |              | . ****    | 3                                                                   | CA CA            |
| 整理/分组        | 自动        |   | 1 A4<br>2 A3 |           | -                                                                   | -                |
| xe           |           |   | -            |           |                                                                     | ※白<br>开始 デ始      |

2. 复印操作:

这时,您就可以在多功能机上进行复印操作了。

3. 在您确定完成全部的复印操作后,等待 5 秒,待刷卡器扣费成功后,取回校 园卡。

| E-Mail                | 🍦 硬盘文件初     | 取 🔤 Sharp OSA | 「一」「「「「」」「「「」」」「「」」「「」」「「」」「「」」「」」「」」「「」」「」」「」」「」」「」」「」」「」」「」」「」」「」」「」」「」」「」」」「」」「」」」「」」」「」」」「」」」「」」」「」」」「」」」「」」」」 |                 |
|-----------------------|-------------|---------------|----------------------------------------------------------------------------------------------------|-----------------|
|                       | 份数          | 1             | ▶ 发送并打印                                                                                                    |                 |
| 白彩模式                  | 7 8         | 9             | 身份证复印                                                                                                    |                 |
| 原稿                    | 4 5         | 6             | 期用程序<br>調用已創建设量<br>── 临时保存                                                                                         |                 |
| 造紙                    | 1 2         | 3             | 暂时保存数据                                                                                                    |                 |
| <b>又面复印</b><br>单面->单面 | 0           | С             | 在文件夹中保存数据<br>调用Eco程序                                                                                               | <u>按此健退出自助复</u> |
|                       |             | 5             |                                                                                                    | 态。              |
|                       |             | ***           | 预览 CA                                                                                                    |                 |
|                       | 1 A<br>2 A3 |               |                                                                                                    |                 |
| ₩2<br>₩2              | -           |               | 开始开始                                                                                                    |                 |
|                       |             |               |                                                                                                    |                 |
|                       |             |               |                                                                                                    |                 |

4. 警告: 请务必要退出复印模式, 以免卡中余额被盗刷。

5. 最后请不要忘记取走您的复印文稿。

# 六、 自助 U 盘扫描

- 1、插入准备好的 U 盘(备注:建议 U 盘容量最好不要超过 8G)。
- 2、请使用已注册的校园卡进行刷卡登录(注册方法请查看【身份注册】) \*\*\*【校园卡请务必放置在刷卡区至使用结束】\*\*\*\*
- D、在【自助文印一体机】刷卡区放上校园卡进行刷卡,如下图区域:

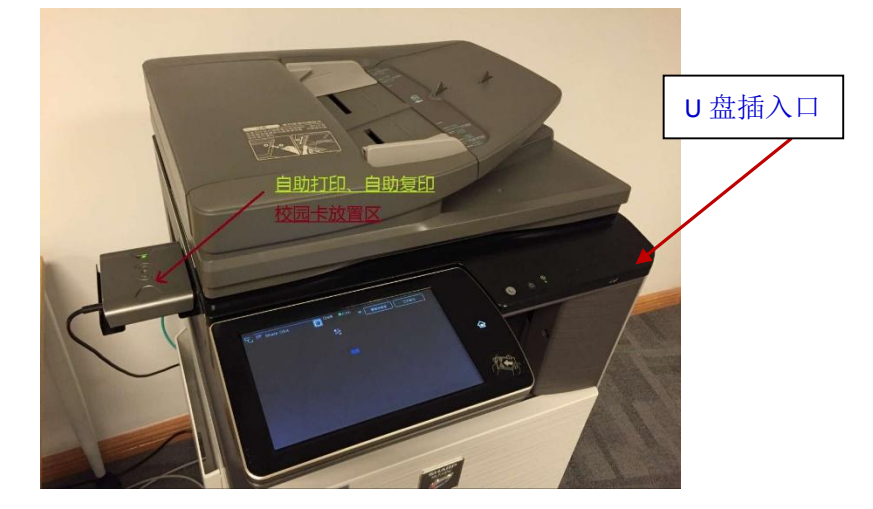

E、刷卡成功后,进入选择界面,如下图所示:

| 🛃 eSafe易分   | 安            |
|-------------|--------------|
| 为保证安全,请及    | 时操作,还剩59秒    |
|             |              |
|             |              |
| 打印          | 复印           |
| <u>返回首页</u> |              |
| 选择复印讲入复印    | 1机操作界面,如下图所示 |

F, : 律复り11 如下图所示: **乔**囬,

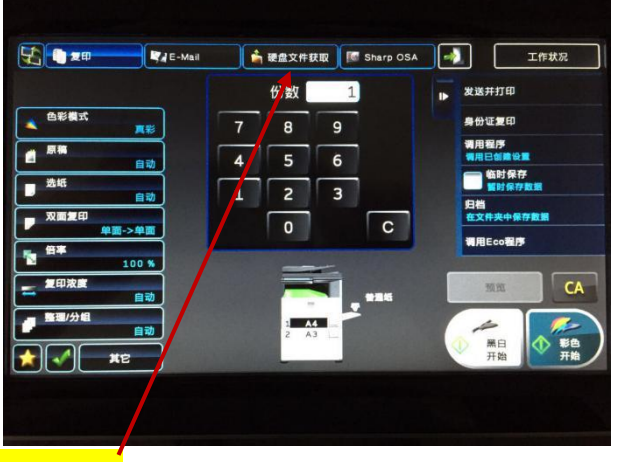

G、选择"硬盘文件获取"图标进入如下图操作界面:

|              | E-Mail | 🔒 硬盘文件获取 | Sharp OSA |   |        | 工作状况     |
|--------------|--------|----------|-----------|---|--------|----------|
| <b>【件夹选择</b> |        |          | Q         |   | 扫描到硬的  |          |
| 主文件夹         |        | 临时保存文件夹  |           |   | 扫描到外部  | 彩记忆体设备   |
|              |        |          |           |   | 从USB记住 | 乙体选择文件打印 |
|              |        |          |           | / | 从网络文件  | 牛夹选择文件打印 |
|              |        |          |           |   |        |          |
|              |        |          |           |   |        |          |
|              |        |          |           |   |        | CA       |
|              |        |          |           |   |        |          |
|              |        |          | _         |   |        |          |

F、选择上图右侧"扫描到外部记忆体",出现扫描界面。

G、按黑白或彩色复印健完成扫描。

3、在您确定完成全部的复印操作后,等待5秒,待刷卡器扣费成功后,取回校园卡。

4、警告:请务必要退出扫描模式,以免卡中余额被盗刷。

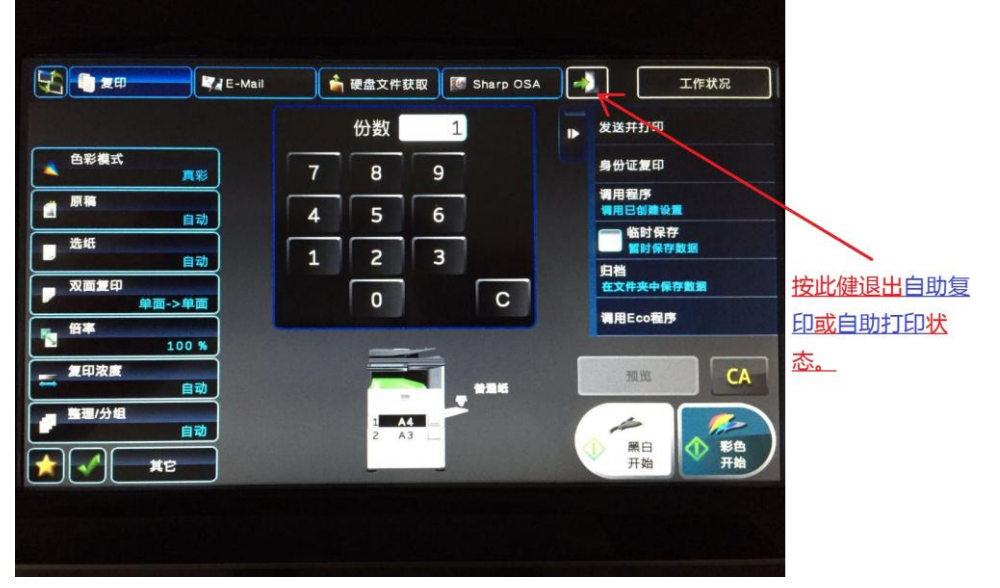

6. 最后请不要忘记取走您的 U 盘。

## 七、 上科大自助文印守则

- 1、请注意安全、禁止吸烟,防止火灾;
- 2、请节约用纸、爱护环境,从我做起;
- 3、注意保管个人物品,妥善保管"一卡通",使用结束听到"嘀"声后,取出卡片,并按退出按键;
- 4、遵守国家、地方法律法规,禁止进行任何违法内容的文印行为;
- 5、禁止进行封建迷信等不文明内容的文印行为。
- 6、请尊重知识产权,在版权范围内进行适度、适量文印。

## 八、 技术支持

薛工 手机: 177-0185-6111